How to "Enroll" in the CLC Writing Center Canvas Course

(It is free and does not require any additional homework)

- 1. Click the link to Enroll in the Writing Center: https://clcillinois.instructure.com/enroll/TL4H6T
- 2. You will be prompted to login to your Microsoft account using your CLC student email and password.

This message will display:

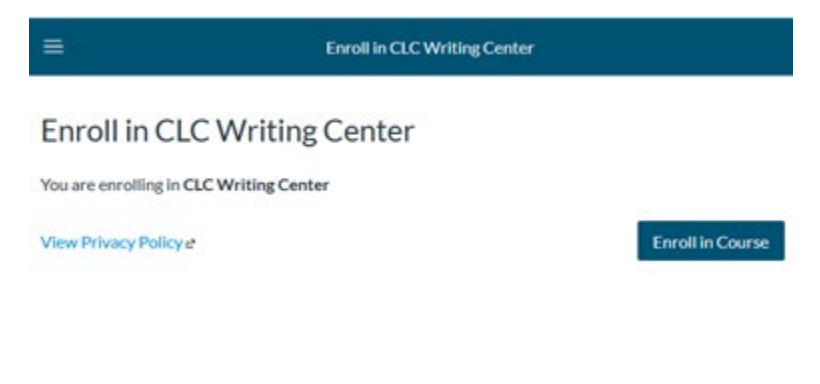

3. Click Enroll in Course.

This message will display:

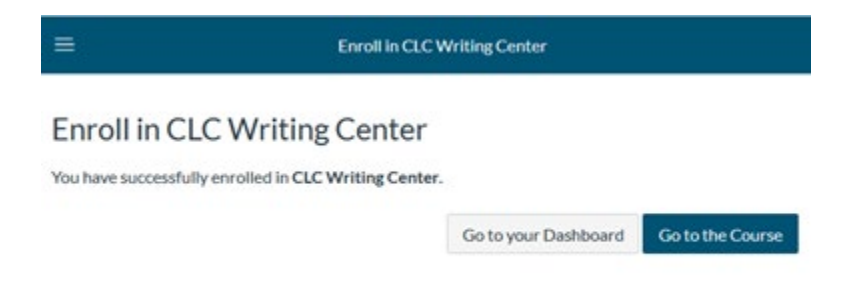

4. That's it; you're in! If you click Go to the Course, you will go to the Writing Center Home page.

## **CLC Writing Center**

The Writing Center is here to support CLC students in their writing. We believe that every writer needs a reader, and our tutors are always happy to be that reader for you.

If you are on a mobile device that does not support these links, you can click Modules on the course navigation menu to view the pages.

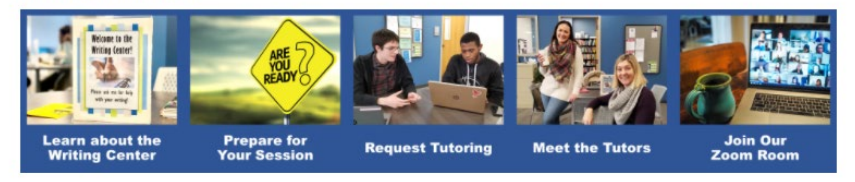

First time here?

If this is your first time visiting the Writing Center, please read through the <u>Learn about the Writing Center</u> and <u>Prepare for Your Sessions</u> modules to learn about what we do and how the tutoring process works.

If you click Go to your Dashboard, you will see that the CLC Writing Center now appears as a course tile that you can use anytime you'd like to visit the Writing Center.

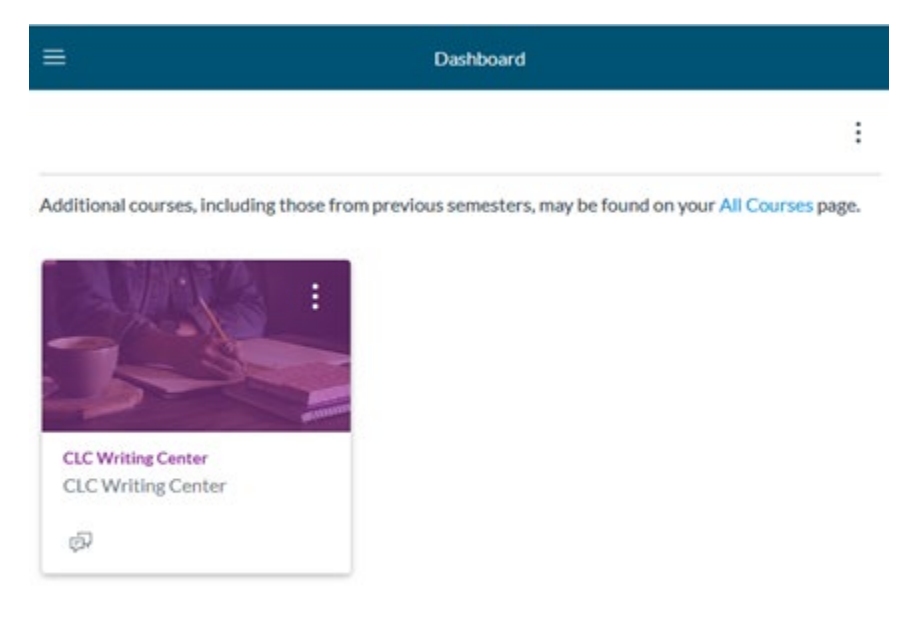